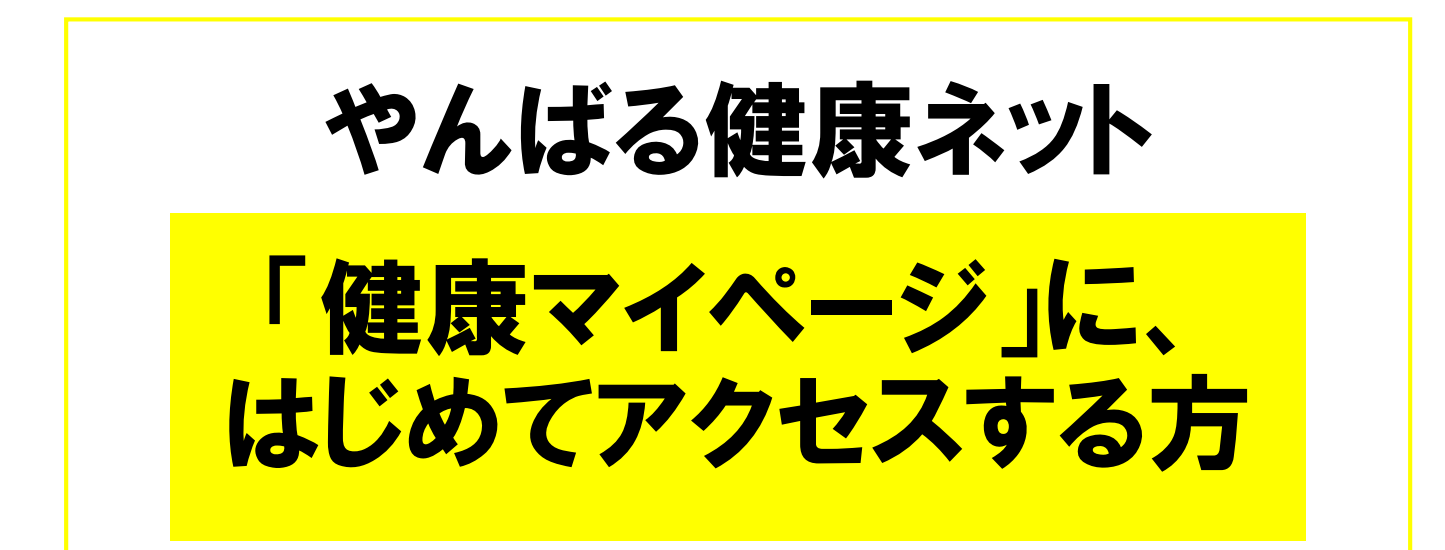

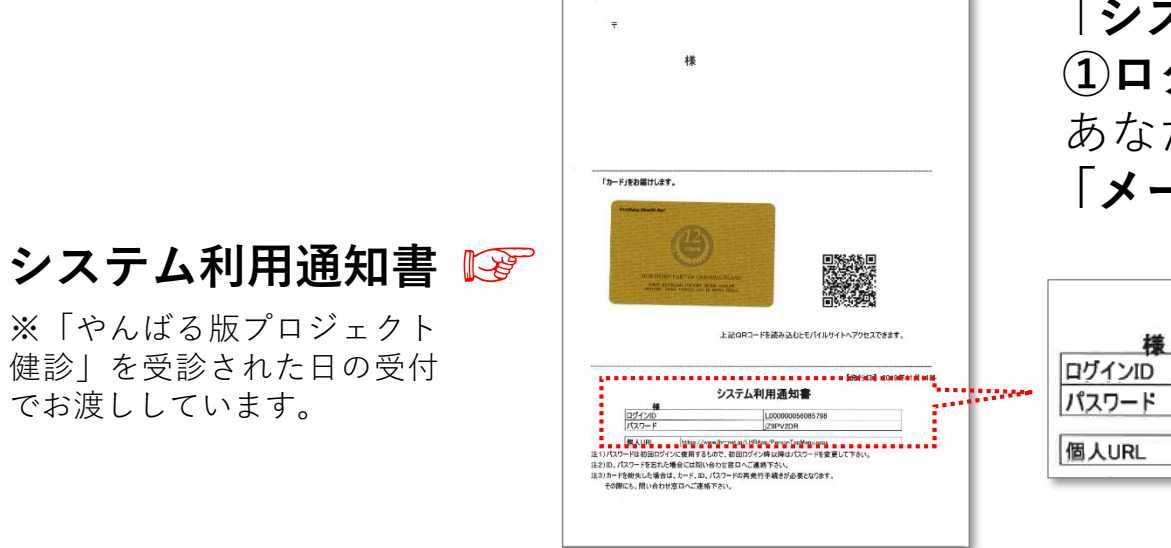

でお渡ししています。

|**システム利用通知書**| に記載された ①ログインID、②パスワード(初期)、 あなたが普段使っている 「**メールアドレス**」をご用意ください。

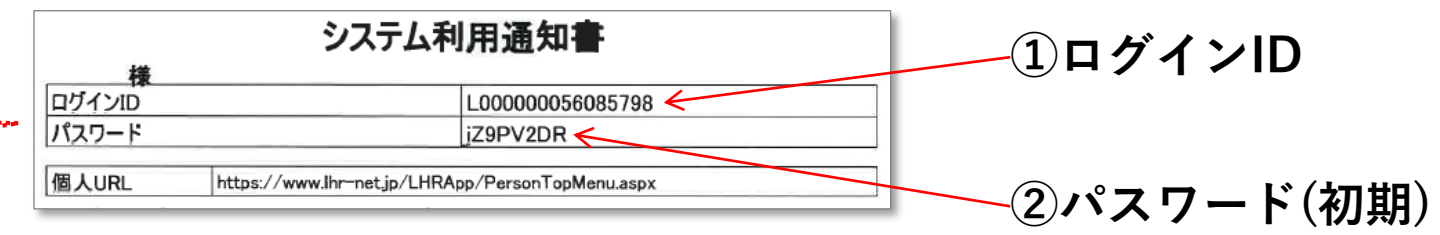

1 やんばる健康ネットの「健康マイページ」に アクセスする(初回ログイン)

## システム利用通知書に記 載された「QRコード」、また はカード裏面の「QRコード」 をスマートフォンで読み取り、 「健康マイページ」のログイ ンページを開いてください

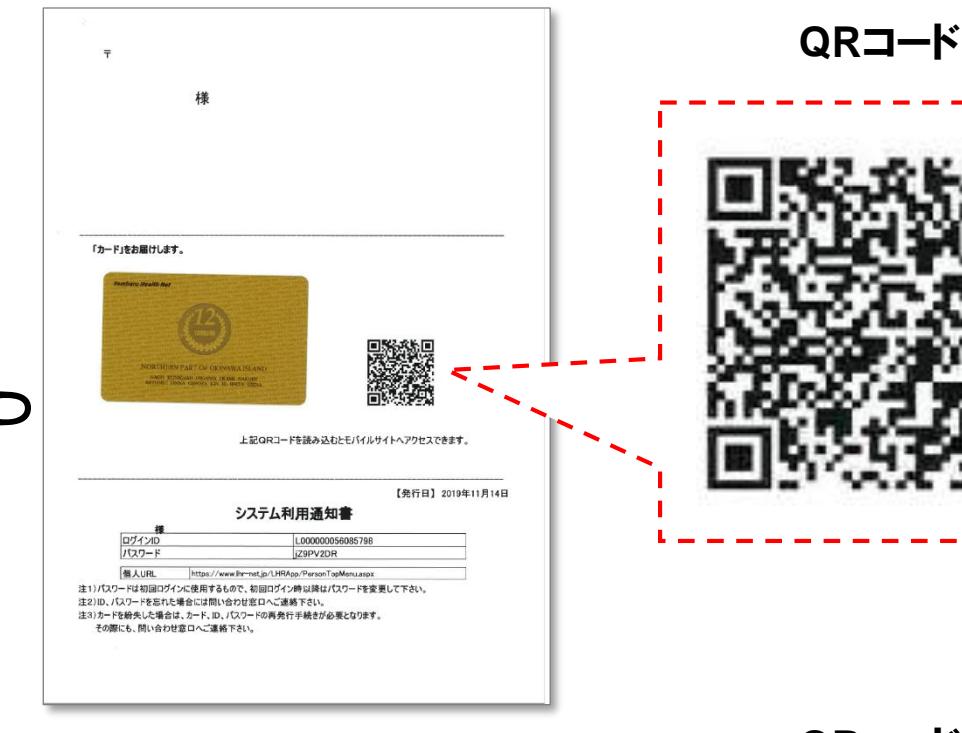

QR⊐−ド

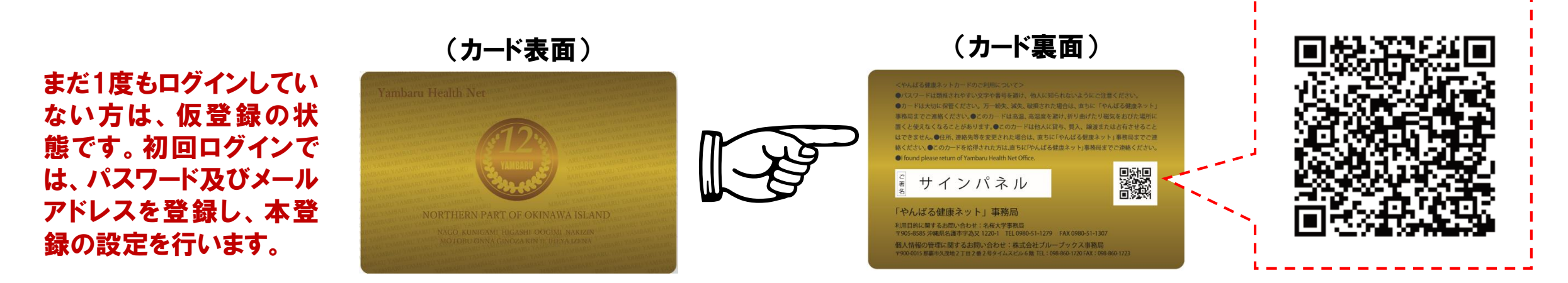

右記URLからもログインページにアクセスできます。

https://www.lhr-net.jp/NewLHR\_Mobile/faces/loginPerson.xhtml

あなたの「健康マイページ」にログインする

## システム利用通知書に 記載されている

```
    1 ログインID と
    2 パスワード を入力し、
    3 ログイン(ボタン)を
    クリックします。
```

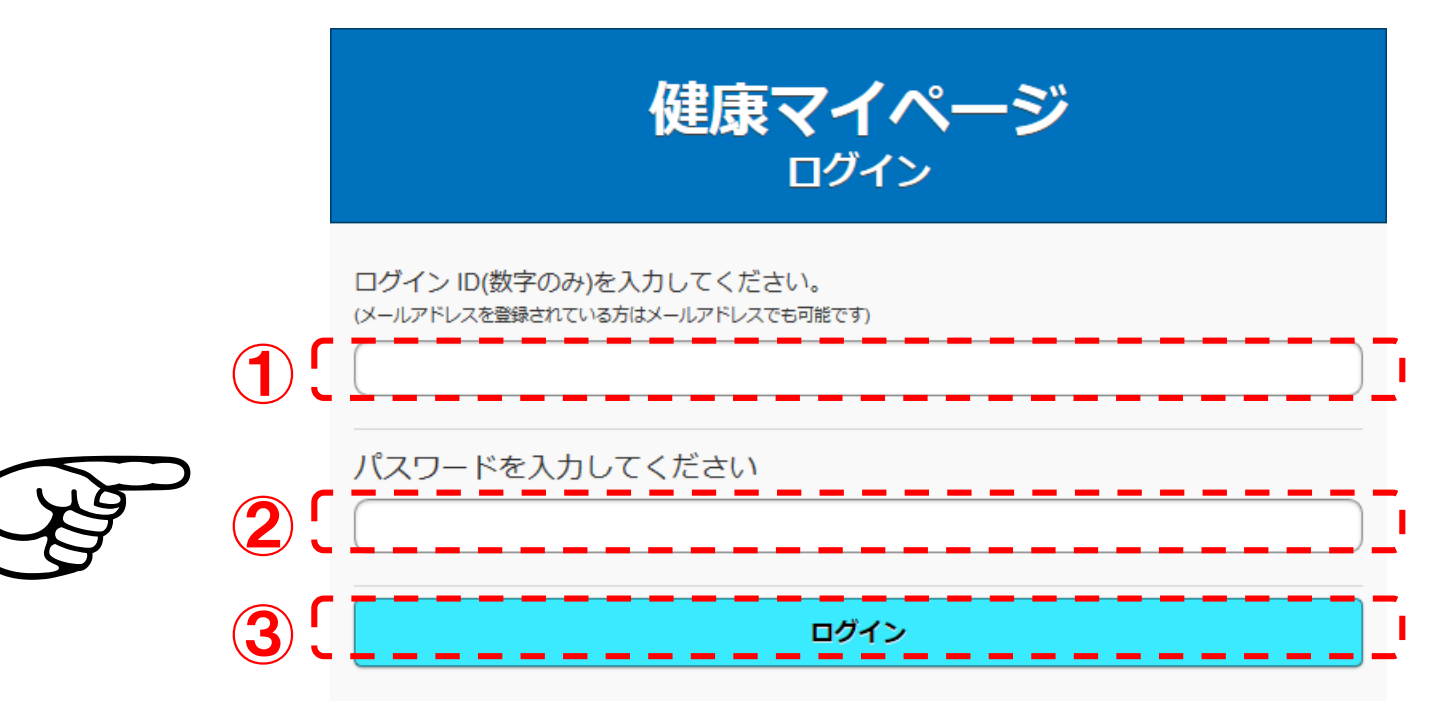

#### ●システム通知書の「QRコード」からアクセスした場合

ログインIDが自動的に反映されますので、パスワードを入 力するだけでログインできます。

### ●カード裏面の「QRコード」からアクセスした場合

ログインIDを入力する際に、頭の「L0000000」を入力しな くても、下8桁の数字を入力するだけで、頭の 「L0000000」も自動的に反映されます。 必要の質問と答えが分かりパスワードがわからない方はこちら ログインIDなどがわからない方は、 以下の中からわからない項目にチェックを入れ、 画面下の「お問合せ」をクリックしてください。

ログイン IDがわからない

登録メールアドレスがわからない

パスワードがわからない

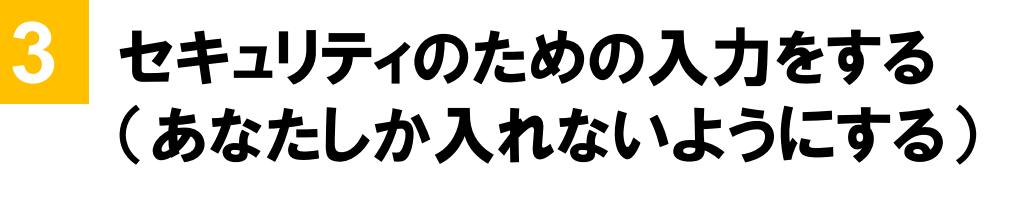

 メールアドレスと
 パスワード、
 秘密の質問の答え を入力し
 「次へ」を クリックします。

|     |                  | 健康マイページ                                                                                                    |    |
|-----|------------------|----------------------------------------------------------------------------------------------------|----|
|     |                  | 各種<br>設定<br>確認画面 メールが<br>届きます                                                                                                    |    |
|     | <i>(</i> -       | メールアドレス×1ご連絡がつくアドレスを入力ください。<br>#2.88至マイムージからのメールが完美できるようにドメイン#2学校に「(Bhow Wooks on p.) 参照可するように形立してください。<br>f_ota@bluebooks.co.jp                                                                                                    |    |
| (   | 1)               | メールアドレス (確認用)                                                                                                    | L  |
|     | ·  _             | t_ota@bluebooks.co.jp                                                                                                    | L  |
|     |                  | パスワード※3.英数文字を紹み合わせた6桁以上<br>※4.利用剤が聞こ記書のあるパスワードは今後が低いいただけませんので、オリジナル/スワードを行り、20回口グインより新しハリスワードでログインください。                                                                                                    | Ι. |
|     |                  |                                                                                                    | Г  |
| ) ( | <b>2</b> ) !     | パスワード (確認用)                                                                                                    | L  |
|     |                  |                                                                                                    | Ļ  |
|     |                  |                                                                                                    |    |
|     |                  | 1ペットの名前は?                                                                                                    | L  |
| ( - |                  |                                                                                                    |    |
|     | <b>J</b>         | 答え                                                                                                    | L  |
|     | ວ;_              | 答え マイクル                                                                                                    | Ļ  |
|     | <del>ع</del> ':_ | 答え<br>マイケル                                                                                                    | ļ  |
|     | ع¦_              | 答え<br>マイケル                                                                                                    |    |
|     | ع :_             | 答え<br>マイクル<br>■ 秘密の質問について<br>「秘密の質問」の設定は、パスワードが不明になったときに必要になります。<br>パスワードが不明になった際に、「秘密の質問」が設定されていない場合は、ご本人確認のための書類をご提出いただく必要が生じます。                                                                                                    |    |
|     | ع: _             | <ul> <li>答え</li> <li>マイケル</li> <li>秘密の質問について</li> <li>「秘密の質問」の設定は、パスワードが不明になったときに必要になります。</li> <li>パスワードが不明になった際に、「秘密の質問」が設定されていない場合は、ご本人確認のための書類をご提出いただく必要が生じます。</li> <li>「メールアドレス」と「パスワード」は、あなたの個人情報を守るために必要な項目です。必ず登録設定するようお願いします。</li> </ul>                                                                                  |    |
|     | ع'               | 答え<br>マイケル<br>● 秘密の質問について<br>「秘密の質問」の設定は、パスワードが不明になったときに必要になります。<br>パスワードが不明になった際に、「秘密の質問」が設定されていない場合は、ご本人確認のための書類をご提出いただく必要が生じます。<br>「メールアドレス」と「パスワード」は、あなたの個人情報を守るために必要な項目です。必ず登録設定するようお願いします。                                                                                                    | -  |
|     | <u>ع</u> :_      | 答え<br>マイクル<br>● 秘密の質問について<br>「秘密の質問」の設定は、パスワードが不明になったときに必要になります。<br>パスワードが不明になった際に、「秘密の質問」が設定されていない場合は、ご本人確認のための書類をご提出いただく必要が生じます。<br>「メールアドレス」と「パスワード」は、あなたの個人情報を守るために必要な項目です。必ず登録設定するようお願いします。<br>◎ 健康マイページの創品問題に回意する<br>*チェックして「次へ」をクリックした始点でご興味にだけたものとみなします。                                                                  |    |
|     | ی:<br>           | 答え<br>マイクル<br>● 秘密の質問について<br>「秘密の質問」の設定は、パスワードが不明になったときに必要になります。<br>パスワードが不明になった際に、「秘密の質問」が設定されていない場合は、ご本人確認のための書類をご提出いただく必要が生じます。<br>「メールアドレス」と「パスワード」は、あなたの個人情報を守るために必要な項目です。必ず登録設定するようお願いします。<br>● 健康マイページの重用問題に回意する<br>*チェックして「次へ」をクリックした始点でご回覧いただけたものとみなします。                                                                 |    |
|     | ی;<br>_<br>4) [_ | 答え<br>マイクル<br>● 秘密の質問について<br>「秘密の質問」の設定は、パスワードが不明になったときに必要になります。<br>パスワードが不明になった際に、「秘密の質問」が設定されていない場合は、ご本人確認のための書類をご提出いただく必要が生じます。<br>「メールアドレス」と「パスワード」は、あなたの個人情報を守るために必要な項目です。必ず登録設定するようお願いします。<br>■ ##取マイページの費用難覧に回意する<br>#チェックして「次へ」をクリックした時点でご同覧いただけたものとみなします。<br>次へ                                                          |    |
|     | 3);_<br>]        | <ul> <li>答え</li> <li>マイクル</li> <li>● 秘密の質問について</li> <li>「秘密の質問」の設定は、パスワードが不明になったときに必要になります。<br/>パスワードが不明になった際に、「秘密の質問」が設定されていない場合は、ご本人確認のための書類をご提出いただく必要が生じます。<br/>「メールアドレス」と「パスワード」は、あなたの個人情報を守るために必要な項目です。必ず登録設定するようお願いします。</li> <li>◇ 健康マイページの重用規範に回意する</li> <li>*チェックして「次へ」をクリックした始点でご回覧いただけたものとみなします。</li> <li>次へ</li> </ul> |    |

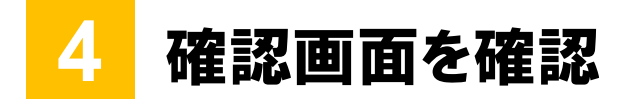

## 入力した内容に 間違いがないかを確かめて 「確定」をクリックします。

| 健康マイページ                              |
|--------------------------------------|
| 各種<br>設定<br>確認画面<br>属きます             |
|                                      |
| お間違いないですか?                           |
| メールアドレス<br>t_ota@bluebooks.co.jp     |
| パスワード<br>00000000                    |
| 秘密の質問<br>1ペットの名前は?                   |
| 答え<br>マイケル                           |
|                                      |
| 確定                                   |
|                                      |
|                                      |
| <u>1100時2</u><br><u>月人情報保護方計</u> 単務局 |

## この「仮登録が完了しました」画面が 表示されると、先ほど入力したアドレスに メールが届きます。

|   | 健康マイページ                                                                                                    |
|---|----------------------------------------------------------------------------------------------------|
|   | 各種<br>設定<br>確認画面<br>届きます                                                                                                    |
|   |                                                                                                    |
|   | 仮登録が完了いたしました。                                                                                                    |
| ~ | まだ本登録が完了しておりませんので、そのままメールをご確認いただき、URLよりアクセスしてください。                                                                                      |
|   | ≫健康マイページからのメールが受信できるようにドメイン指定受信で「@bluebooks.co.jp」を許可するように設定してください。 ドメイン指定受信設定を行わずメールが届かない<br>場合は、ログイン IDと新しく設定したパスワードでログインからやり直してください。 |
|   | <u>利用規約</u><br><u>プライバシーポリシー</u><br><u>個人情報保護方計</u><br>事務局                                                                              |
|   |                                                                                                    |
|   |                                                                                                    |

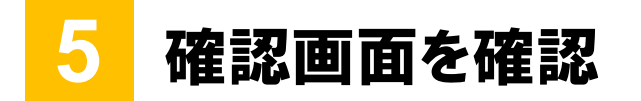

## あなたのアドレスに届いたメールに 記載された 確認用URL をクリック

健康マイページをご利用いただきありがとうございます。このメールは 健康マイページに仮登録していただいた方に送信しています。 以下のURLにアクセスして、健康マイページ本登録を行ってください。 ログインする際は、「メールアドレス」または「ID」そして、新しく設 定されたパスワードをご利用ください。

確認用URL:<u>https://www.lhr-</u> net.jp/NewLHR\_Mobile/faces/confirmUrl.xhtml?id=L000000053901575&url=R NXuliCuzhIMLsFGoJiHXhzZKsfLuTbH

健康マイページはあなたのヘルスリスクを減らすことを目標に、日々勤 しんで参ります。

問合せ先 運営会社:株式会社ブルーブックス 900-0015沖縄県那覇市久茂地2-2-2タイムスビル6F

\_ \_ \_ \_ \_ \_ \_ \_ \_ \_ \_ \_ \_ \_ \_ \_

#### Tel.098-860-1720 Fax.098-860-1723

(お電話での問い合わせは、大変込み合っており、お時間がかかる場合 がありますので、メールでのお問合せを推奨いたします。)

kenko\_mypage@bluebooks.co.jp

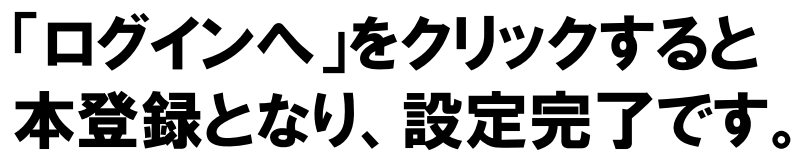

|                                                      |                                                    | 健康マイページ    |  |
|------------------------------------------------------|----------------------------------------------------|------------|--|
| 仮登録いただきあり                                            | )がとうございます。                                         |            |  |
| 本登録は「ログインへ」                                          | ボタンをクリックし、ログインいけ                                   | ただければ完了です。 |  |
| ログイン時には<br>・「メールアドレス」ま<br>・新しく設定された「J<br>を入力いただきログイン | たは <b>「ログイン ID」<br/><b>(スワード」</b><br/>・してください。</b> |            |  |
|                                                      |                                                    |            |  |
|                                                      |                                                    |            |  |

## 2回目以降のログインは・・・

## 初回同様、「QRコード」をスマート フォンで読み取り、ログインページ にアクセスしてください。

| • • <sub>7</sub>                                                                                                    | QR⊐−ド |
|----------------------------------------------------------------------------------------------------|-------|
| Jet         Jetes         Jetes </th <th></th> |       |
|                                                                                                    | QR⊐−ド |
| Concentionののののである。     Concentionののののののののののののののののののののののののののののののののののの                                                                                                    |       |

右記URLからもログインページにアクセスできます。

https://www.lhr-net.jp/NewLHR\_Mobile/faces/loginPerson.xhtml

# 1 ログインID と 2 パスワード を入力し、 3 ログイン(ボタン)を クリックします。

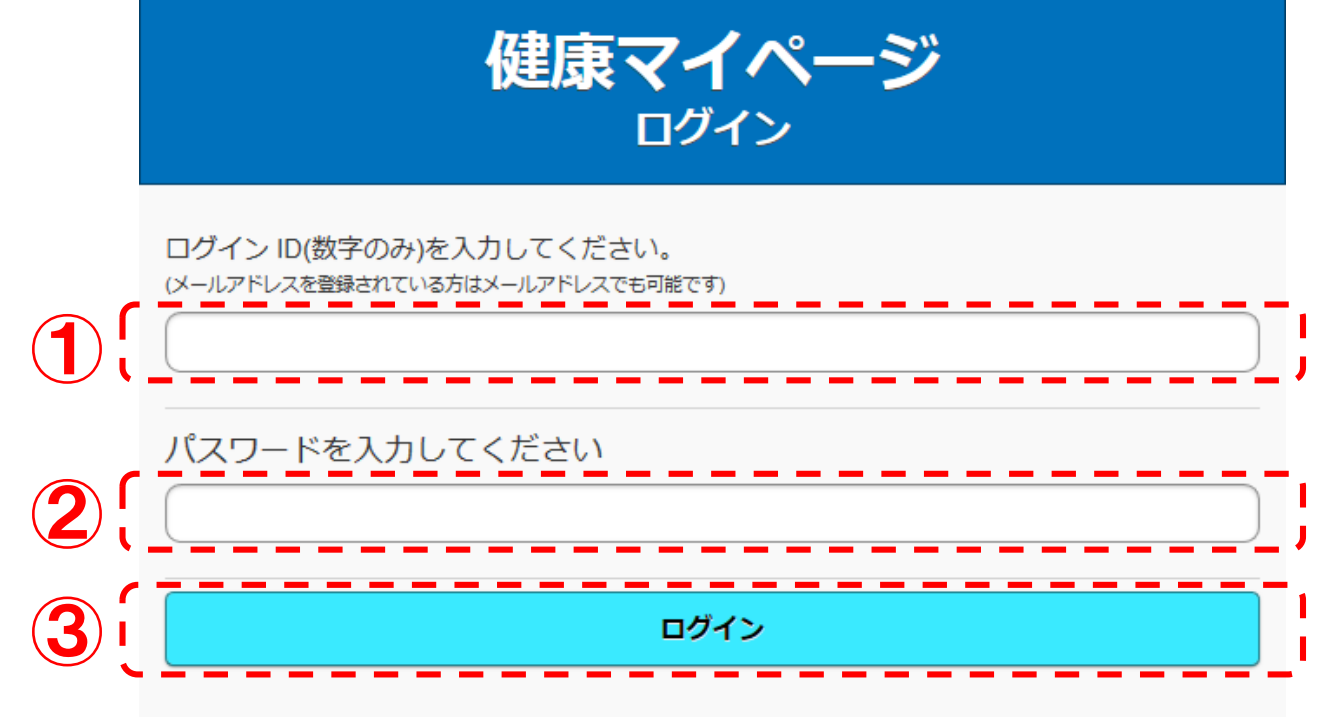

ログインIDの代わりに、 登録したメールアドレスでも ログイン可能です。 秘密の質問と答えが分かりパスワードがわからない方はこちら

ログインIDなどがわからない方は、 以下の中からわからない項目にチェックを入れ、 画面下の「お問合せ」をクリックしてください。

」 ログイン IDがわからない

登録メールアドレスがわからない

パスワードがわからない

#### お問合せ

2 設定

ようこそやんばるテスト用#1さん

メニュー

#### お知らせ

C2

| <u>2018-01-22</u> | 研究にご協力いただいた皆様へ                   |
|-------------------|----------------------------------|
| <u>2016-02-29</u> | LHRシステムへのログインパスワードの管理と定期的な変更のお願い |
| <u>2015-10-21</u> | LHRシステムメンテナンスのご案内(2015/10/24・25) |
| <u>2015-10-07</u> | LHRシステムメンテナンスのご案内(2015/10/17・18) |
| <u>2015-04-01</u> | 「ISO27001(ISMS)」の認証を取得しました       |
| <u>2014-11-07</u> | LHRシステムメンテナンスのご案内(2014/11/13)    |
| <u>2014-10-10</u> | LHRシステムメンテナンスのご案内(2014/10/16)    |
| <u>2014-01-30</u> | トップメニューのデザインを変更いたしました。           |
| <u>2014-01-06</u> | 新年のご挨拶                           |
| <u>2013-10-01</u> | LHRシステム個人機能を追加しました!              |
| <u>2013-09-25</u> | LHRシステムメンテナンスのご案内(2013/9/26)     |
| <u>2013-09-17</u> | LHRシステムメンテナンスのご案内(2013/10/4)     |
|                   |                                  |

2013-08-01 LHRシステム参加医療機関一覧を追加しました

# 「メニュー」 をクリック

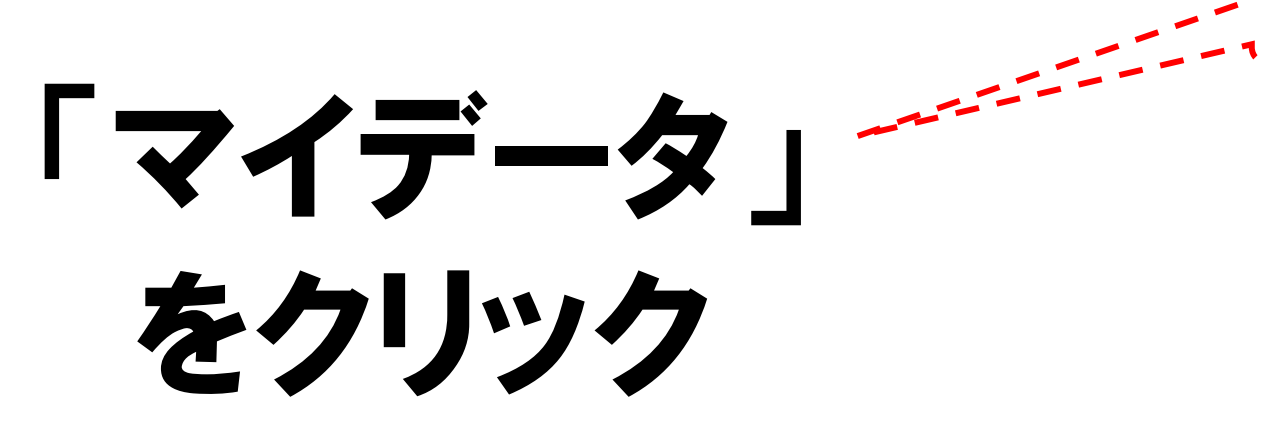

|              | ページ ② 設定                        |
|--------------|---------------------------------|
| メニュー         |                                 |
| お知らせ         | $\mathbf{\Sigma}$               |
| 研究者からのお知らせ   |                                 |
| 病院・役場からのお知らせ | •                               |
| マイデータ        |                                 |
| 子供マイデータ      | スワードの管理と定期的な変更のお願い              |
| マイダイアリ       | ご案内(2015/10/24・25)              |
| マイチェック       | ご案内(2015/10/17・18)              |
| 薬局一覧(待ち時間目安) | :取得しました<br>で<br>案内 (2014/11/13) |
| 処方箋情報        | ご案内(2014/10/16)                 |
| QRコード表示      | ▶ 変更いたしました。                     |
| アカウント管理      | •                               |
| 参加医療機関一覧     | > しました!                         |
| ログアウト        | ご案内(2013/9/26)                  |
|              |                                 |
|              | - 暫友追加しました」                     |

# 閲覧したい項目 をクリック

| 5 戻る             | 健康マイページ 設定            |                                         |     |  |  |
|------------------|-----------------------|-----------------------------------------|-----|--|--|
| Ċ                | -בבא                  |                                         |     |  |  |
|                  |                       | _                                       |     |  |  |
| マイデ-             | -9                    |                                         |     |  |  |
| あなたの健            | 診データをみること             | こができます。                                 |     |  |  |
|                  |                       | 新規登録する                                  |     |  |  |
| 受診日              | 受診番号                  | 医療機関名称                                  |     |  |  |
| <u>2018-11-3</u> | <u>30</u> 0           | ー ー ー ー ー ー ー ー ー ー やんばるPJ健診(血液などの検査結果) |     |  |  |
| <u>2018-11-3</u> | <u>30</u> 0           | やんばるPJ健診(健診会場での測定結果)                    | _;  |  |  |
|                  | ≠lica+8%              |                                         | _ * |  |  |
| 個人               | <u>利用規約</u><br>情報保護方針 | <u>フライバシーホリシー</u><br>事務局                |     |  |  |

|       | 5 戻る                          |      | 健康マ  | イページ                                | (2) 設定 |
|-------|-------------------------------|------|------|-------------------------------------|--------|
|       | 2                             | ×=   |      |                                     |        |
| マイデータ |                               |      |      |                                     |        |
|       |                               | 健診結果 |      | メタボ判定                               |        |
|       | 健診結果                          |      |      |                                     |        |
|       | 検査項目                          | 基準値  | 単位   | やんばるPJ健診(健診会場で<br>果) 2018-11-30 21歳 | の測定結   |
|       | 身長                            |      | cm   | 185.9                               |        |
|       | 体重                            |      | kg   | 100.2                               |        |
|       | 体脂肪率<br>(%)                   |      | %    | 27.8                                |        |
|       | 最高血圧<br>初回値                   |      | mmHg | 128                                 |        |
|       | 最低血圧<br>初回値                   |      | mmHg | 82                                  |        |
|       | 脈拍                            |      |      | 60                                  |        |
|       | ∘腹部超音<br>波所見                  |      |      | +                                   |        |
|       | ABI (右)                       |      |      | 1.07                                |        |
|       | ABI (左)                       |      |      | 1.1                                 |        |
|       | 医師の診断<br>(判定)<br>(生活機能<br>評価) |      |      | 30                                  |        |

| 5 戻る            |           | 健康マ   | イページ ② 設定                             |  |  |
|-----------------|-----------|-------|---------------------------------------|--|--|
| 2               | אבדא–     |       |                                       |  |  |
| マイデータ           |           |       |                                       |  |  |
|                 | 健診結果      |       | メタボ判定                                 |  |  |
| 健診結果            |           |       |                                       |  |  |
| 検査項目            | 基準値       | 単位    | やんばるPJ健診(血液などの検査結果)<br>2018-11-30 21歳 |  |  |
| 総コレステロール        | 150 - 219 | mg/dl | 155                                   |  |  |
| HDL3V770-<br>N  | 40 - 86   | mg/dl | 57                                    |  |  |
| LDLコレステロー<br>ル  | 0 - 119   | mg/dl | 108                                   |  |  |
| 中性脂肪<br>(空腹)    | 50 - 149  | mg/dl | 64                                    |  |  |
| AST(GOT)        | 5 - 30    | IU/I  | 50                                    |  |  |
| ALT(GPT)        | 4 - 30    | IU/I  | 35                                    |  |  |
| γ- GTP          | 0 - 50    | IU/I  | 30                                    |  |  |
| LDH             | 115 - 245 | IU/I  | 150                                   |  |  |
| 総ビリルビン          | 0.2 - 1.0 | mg/dl | 0.4                                   |  |  |
| 総タンパク           | 6.5 - 8.5 | g/dl  | 6.1                                   |  |  |
| 血糖(空腹)          | 70 - 139  | mg/dl | 80                                    |  |  |
| HbA1c<br>(NGSP) | 0.0 - 5.5 | %     | 5.4                                   |  |  |

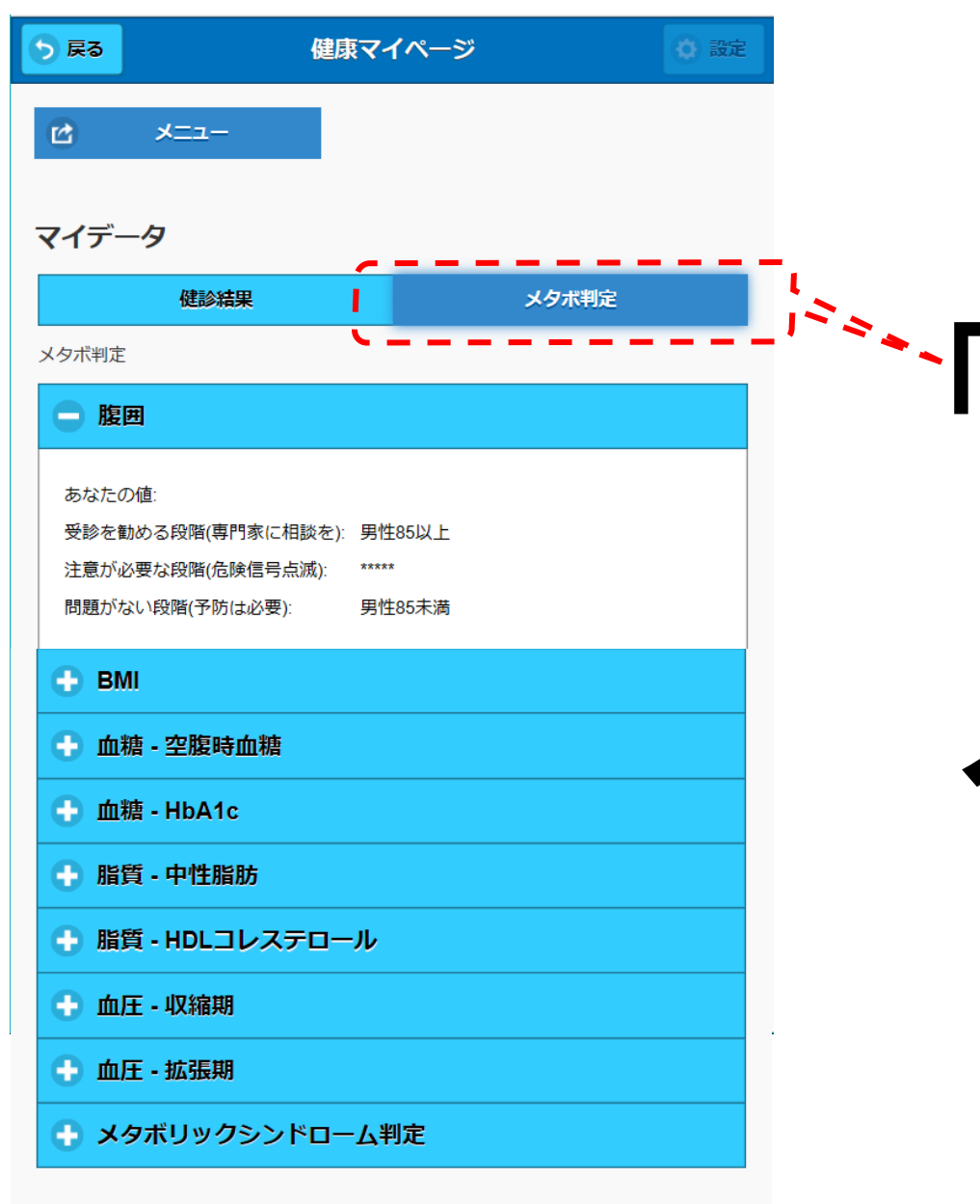

プライバシーポリシー

事務局

<u>利用規約</u> 個人情報保護方針

# 「メタボ判定」ボタンを クリックして メタボを確認しよう!